# <u>Accessing FSVeg, FSVeg Spatial, and</u> <u>FSVeg Spatial Data Analyzer Quick Guide</u>

| Step 1) Obtain an eAuthentication Account                   | 2  |
|-------------------------------------------------------------|----|
| Step 2) Request, Edit, or View Administrative Units & Roles | 3  |
| New Users                                                   | 4  |
| Existing Users                                              | 10 |
| Step 3) Access the Applications                             | 12 |
| FSVeg                                                       | 12 |
| FSVeg Spatial                                               | 15 |
| FSVeg Spatial Data Analyzer                                 | 15 |

# Step 1) Obtain an eAuthentication Account

An eAuthentication account ties your personal Forest Service ID to FS applications. If you are a current Forest Service Employee or Contractor that already has an eAuthentication account, skip to Step 2. If not, continue here.

1. To begin the process for obtaining an eAuthentication account, click on the link:

https://www.eauth.usda.gov/mainPages/index.aspx

2. On the left side of the page, click on "Create an account" to display account options.

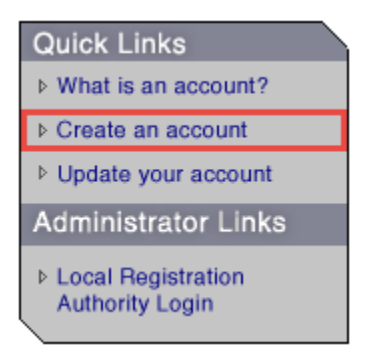

3. From the options on the right, click on **"Register for an Internal Account"** and follow the instructions.

| USDA Federal Employees, Contractors, & Affiliates  |                                  |
|----------------------------------------------------|----------------------------------|
| If you are a USDA Federal Employee, Contractor, or | Affiliate of the                 |
| USDA, you must register for a USDA Internal Accour | nt.                              |
|                                                    |                                  |
|                                                    | Register for an Internal Account |
|                                                    |                                  |

Attention new FS users: It can take up to 4 weeks to get your eAuth account.

# Step 2) Request, Edit, or View Administrative Units & Roles

The following information explains how to request access to Administrative Units and for the Oracle Roles you will need at NRM:

http://fsweb.nrm.fs.fed.us/support/quickguides/module.php?module=User Management Application (UMA)

1. Click on:

#### Requesting a New NRM Profile or Changes to an Existing Profile Quick Guide.

The following page appears:

| The User Management Application (UMA) contains a<br>edit based on the roles and organizations that make up                                                                                                    | ecord of the data editing privil<br>your profile's privileges.                   | eges in your NRM pro                                   | file. UMA controls what data you can see and                                                                              |
|----------------------------------------------------------------------------------------------------|----------------------------------------------------------------------------------|--------------------------------------------------------|----------------------------------------------------------------------------------------------------|
| UMA also has an application interface, through which<br>existing profile. Any request you submit must be revie<br>your UMA manager to the progress of your request.                                                                                                    | you will request a new NRM p<br>red and approved by an author                    | rofile or request chang<br>ized UMA manager. A         | es to the roles and organizations in your<br>series of UMA-generated emails alert you and                                 |
| This QuickGuide shows how new users can request a                                                                                                    | ew profile and how existing us                                                   | ers can request change                                 | es to their profile.                                                                                                    |
| <ol> <li>Open Internet Explorer and go to the NRM<br/>FSWeb at http://fsweb.nrm.fs.fed.us/.</li> </ol>                                                                                                    | 11. Select a Region or Forest<br>Orgs box's Filter drop do                       | using the Available<br>wn list.                        | For security reasons, all roles in your profile will expire. Each role may have a                                         |
| 2. Click Login to NRM.                                                                                                    | 12. From the list that displays                                                  | in the Available                                       | different expiration date, although the                                                                                   |
| <ol> <li>Under NRM Full Access, click <u>Default NRM</u><br/><u>Dashboard</u>.</li> </ol>                                                                                                    | Orgs box, select one or m<br>and click Move or Move a<br>the Requested Orgs box. | ore organizations<br>All to pass them to               | default expiration is one year from the date<br>of approval. The UMA manager may<br>specify a shorter period.             |
| <ol> <li>Log in to the eAuthentication system using your<br/>user ID and password.<br/>The NRM Dashboard main menu appears.</li> </ol>                                                                                                    | <ol> <li>13. Click Add Selected Orgs<br/>This combination of roles</li> </ol>    | and organizations                                      | Your UMA manager will be notified of all<br>impending role expirations and is<br>responsible for extending these dates by |
| 5. Access UMA.                                                                                                    | the bottom of the page.                                                          | es and Orgs box at                                     | the deadline.                                                                                                    |
| • Existing users will launch UMA from the main<br>menu's System Maintenance folder.                                                                                                    | 14. Click Save.                                                                  | r                                                      | If one of your roles expires, either your<br>UMA manager can reinstate it or you must<br>request it again                 |
| <ul> <li>New users will never see the NRM Dashboard<br/>main menu. Instead, you will be intercepted by<br/>UMA and shown the My Profile page.</li> <li>Existing users must verify all personal information<br/>New users will enter personal information for the<br/>first time. Use your Active Directory short<br/>name with no spaces or symbols as your UMA<br/>User Name (e.g. Jane.Doe would be User<br/>Name JaneDoe).</li> </ul> | Additional Resou<br>For more about NRM p<br>UMA Help<br>http://fsweb.nu          | rces<br>rofiles and using UMA<br>m.fs.fed.us/support/g | A, see the following support resources:                                                                                   |
| 7. Click Save.                                                                                                    | 1 http://fsweb.ni                                                                | m.fs.fed.us/support/d                                  | ocs.php?appname=uma                                                                                                    |
| 8. Click View and Request Changes.                                                                                                    | Customer Hel                                                                     | pDesk                                                  |                                                                                                    |
| <ol> <li>To request new roles and organizations, first select<br/>an application from the Application Name drop<br/>down list.</li> </ol>                                                                                                    | http://fsweb.cl<br>NRM Training<br>http://fsweb.nu                               | nd.fs.fed.us/support/tr                                | raining/index.shtml                                                                                                    |
| 10. Select a role from the Role Name field.                                                                                                    |                                                                                  |                                                        |                                                                                                    |

For more information on UMA Roles, go to:

http://fsweb.nrm.fs.fed.us/support/help/uma/#t=UMA\_Overview.htm

This Quick Guide for FSVeg, FSVeg Spatial, and FSVeg Spatial Data Analyzer summarizes the information in these sources for users new to the applications and existing users updating their profile information, administrative units, and roles.

### **New Users**

- 1. To begin the application process, click on the following link to access the NRM website: http://fsweb.nrm.fs.fed.us/
- 2. Login to NRM by clicking on the Login to NRM button located at the top of the left-hand column.

🐚 Login to NRM

The Welcome to NRM window opens.

3. Under the heading "NRM Full Access," click on the "Default NRM Dashboard" option.

| Welcome to NRM                                                                                                    |
|----------------------------------------------------------------------------------------------------|
| Please choose a log in method to access the NRM Dashboard. Don't know which log on method to choose? Visit Log On to NRM Help. NRM Full Access Default NRM Dashboard My NRM Dashboard |
| NRM Read-only Access                                                                                                    |
| Choose an organization, then click Go.                                                                                                    |
| CDW Access                                                                                                    |
| Default CDW Dashboard                                                                                                    |
| My CDW Dashboard                                                                                                    |

The page that appears depends on whether you are a new NRM user or an existing NRM user. For new users, the User Management Application (UMA) window will open at the **My Profile** tab/**Personal Info** section, containing details of your account.

| ark.riffe@dynamo M Inbox (362) - ı      | mwriffe@g 💆 Welcome to                                                                                                 | Natural Reso                                                                                                    |
|-----------------------------------------|----------------------------------------------------------------------------------------------------|----------------------------------------------------------------------------------------------------|
| ark.riffe@dynamo M Inbox (362)          | mwriffe@g 💥 Welcome to                                                                                                 | Natural Reso                                                                                                    |
|                                         |                                                                                                    |                                                                                                    |
| Welcome,                                | E 🛃 🧼 🔌 💅 (<br>Save Print Export Revert R                                                                              | 😋 🥔 🃎 🦘 🥹                                                                                                    |
|                                         |                                                                                                    |                                                                                                    |
|                                         |                                                                                                    |                                                                                                    |
|                                         |                                                                                                    |                                                                                                    |
| evv and Request Changes sub tab to edit | it the roles and organizations that de                                                                                 | termine your access to data. Click                                                                                                    |
|                                         |                                                                                                    |                                                                                                    |
|                                         |                                                                                                    |                                                                                                    |
|                                         |                                                                                                    |                                                                                                    |
| ~                                       |                                                                                                    |                                                                                                    |
| $\checkmark$                            |                                                                                                    |                                                                                                    |
| ~                                       |                                                                                                    |                                                                                                    |
|                                         |                                                                                                    |                                                                                                    |
|                                         | his profile you will use the User Manage<br>Request Changes sub tab to request<br>nv and Request Changes sub tab to ed | this profile you will use the User Management Application (UMA). Use the Peresent Changes sub tab to request the roles and organizations you will not an expression of the total organizations that de |

4. Make any appropriate changes and click the **Save** icon. Then, in this window, click the **View and Request Changes** section.

| our request has been received 🍥 eAuthentication                                                                                                    | Ø Personal Info                                                                                                    | ×                                                                                                    |                                                                                               |                                                                     |                                                                                                    |                                    |                                               |                        |                                     |                                      |                                    |              |
|----------------------------------------------------------------------------------------------------|----------------------------------------------------------------------------------------------------|----------------------------------------------------------------------------------------------------|-----------------------------------------------------------------------------------------------|---------------------------------------------------------------------|----------------------------------------------------------------------------------------------------|------------------------------------|-----------------------------------------------|------------------------|-------------------------------------|--------------------------------------|------------------------------------|--------------|
| Mail - mark.riffe@usda 📧 TeamForge List Artifacts 🧃                                                                                                    | Deltek Enterprise Portal                                                                                                    | Site Administration Login 🧕                                                                                                    | Mail - mark.riffe@dynam                                                                       | o M Inbox (362) -                                                   | mwriffe@                                                                                                    | g 🎽                                | Welcome                                       | to Natu                | al Reso                             | <b>.</b>                             |                                    |              |
| User Management Applica                                                                                                    | ation                                                                                                    |                                                                                                    | Welcom                                                                                        | e, mana area                                                        | Save                                                                                                    | Dint Ex                            | port <u>Rever</u>                             | Co<br>Return           | ے<br>Link                           | S<br>Attach                          | \infty<br>Find                     | 2)<br>Help   |
| Profile Manage Users Designate Managers User Details rsonal Info View and Request Changes                                                                                                    |                                                                                                    |                                                                                                    |                                                                                               |                                                                     |                                                                                                    |                                    |                                               |                        |                                     |                                      |                                    |              |
| ount Info ( )                                                                                                    |                                                                                                    |                                                                                                    |                                                                                               |                                                                     |                                                                                                    |                                    |                                               |                        |                                     |                                      |                                    |              |
| · · · · · · · · · · · · · · · · · · ·                                                                                                    |                                                                                                    |                                                                                                    |                                                                                               |                                                                     |                                                                                                    |                                    |                                               |                        |                                     |                                      |                                    |              |
| r<br>Icome to I-Webi Your eAuth-ntication account is valid, but you do<br>sonal information — your Us ir Name should be the same as your I<br>en finished.                                                                                           | not yet have an active I-Web p<br>Lotus Notes Short Name, if pos                                                                                                    | profile that allows you to edit data. T<br>ssible. Red fields are mandatory. Th                                                                                                    | o create this profile you wil<br>on click the Request Change                                  | use the User Manage<br>is sub tab to request                        | ement Appli<br>the roles a                                                                                                    | cation (U<br>Id organi             | MA). Use the<br>zations you                   | e Persona<br>will need | l Infosu<br>to edit I-              | ub tab to j<br>Web data              | a. Click S                         | ave          |
| r<br>come to I-Webl Your eAuth intication account is valid, but you do<br>comai information — your Us ir Name should be the same as your i<br>en finished.<br>)Information                                                                           | not yet have an active I-Web p<br>Lotus Notes Short Name, if pos                                                                                                    | rofile that allows you to edit data. T<br>ssible. Red fields are mandatory. Th                                                                                                    | a create this profile you will<br>an click the Request Change                                 | use the User Manage<br>is sub tab to request                        | ement Appli<br>the roles a                                                                                                    | cation (U<br>id organi             | MA). Use the<br>zations you                   | e Persona<br>will need | l Info su<br>to edit I-             | ib tab to j<br>Web dat               | orovide<br>a. Click S              | ave          |
| when the SH4BY Your 4A-Why thickness account is valid, but you do<br>sonal information — your Us If Name should be the same as your i<br>pinformation<br>in the Erstonal info lab you<br>an request changes to your I-Web pic<br>when finished.      | not yet have an active I-Web p<br>Lotus Notes Short Name, if pos<br>rofile. Use the Personal Info su                                                                                                    | rofile that allovvs you to edit data. T<br>sible. Red fields are mandatory. Th<br>b tab to edit personal information. U                                                                 | o create this profile you will<br>an click the Request Change<br>se the View and Request C    | use the User Manag<br>Is sub tab to request<br>hanges sub tab to ed | ement Appli<br>the roles an<br>it the roles                                                                                                    | cation (U<br>Id organi<br>and orga | MA). Use the<br>zations you<br>nizations that | e Persona<br>will need | l Info su<br>to edit I-<br>e your a | ib tab to j<br>Web dati<br>access ti | orovide<br>a. Click S<br>o data. C | ave<br>lick  |
| come fo LWebl Your eAuth infication account is valid, but you do<br>comini information — your Usin / Name should be the same as your I<br>in maned.<br>JINFormation<br>the Personal Info tab your<br>an request changes to your LWeb p               | not yet have an active I-Web p<br>Lotus Notes Short Name, If pos<br>rofile. Use the Personal Info su<br><b>User Name</b><br>Last Name<br>First Name<br>Middle Name                                                                | rrolie that allows you to edit data. T<br>sible. Red fields are mandatory. Th<br>b tab to edit personal information. U                                                                  | o create this profile you will<br>on click the Request Change<br>se the View and Request C    | use the User Manag<br>Is sub tab to request                         | ement Appli<br>the roles a                                                                                                    | cation (U<br>id organi             | MA). Use the<br>zations you                   | e Persona<br>will need | i Info su<br>to edit i-             | ub tab to j<br>Web data              | orovide<br>a. Click 3              | iave<br>lick |
| come to I-Web Your eAuth inficition account is valid, but you do<br>com information — your bin Name should be the same as your I<br>minimed.<br>Information<br>the Personal Info tab your an request changes to your I-Web p<br>when finished.       | not yet have an active I-Web p<br>Lotus Notes Short Name, if pos<br>rofile. Use the Personal Info su<br><b>User Name</b><br>Last Name<br>First Name<br>Middie Name<br>Email                                                       | rofile that allows you to efit data. T<br>suble. Red fields are mandatory. Th<br>b tab to edit personal information. U<br>Cusda.gov<br>NEW REQUEST                                      | o create this profile you will<br>on click the Request Change<br>se the View and Request C    | use the User Managues<br>is sub tab to request                      | ement Appli<br>the roles a                                                                                                    | and orga                           | MA). Use this zations you                     | e Persona<br>wil need  | i info su<br>lo edit i-             | access to                            | orovide<br>a. Click 3              | iave<br>lick |
| one fo L-Webl Your eAuth infication account is valid, but you do<br>conal information — your Use / Name should be the same as your I<br>in finished.                                                                                                 | not yet have an active I-Web p<br>Lotus Notes Short Name, if pos<br>rofile. Use the Personal Info su<br>"User Name<br>First Name<br>Middie Name<br>Email<br>Shatus<br>Phone Number                                                | words that allows you to edit data. Ta<br>sable. Red fields are mandatory. Th<br>b tab to edit personal information. U<br>Chursda goor<br>NFW RCOURST<br>Causad agoor<br>FFW RCOURST    | s create this profile you will<br>on click the Request Change<br>se the View and Request C    | use the User Managues sub tab to request                            | ement Appli<br>the roles and the roles and the roles of the roles of the  | and organ                          | MA). Use the zations you actions that         | e Persona<br>wil need  | l Info su<br>to edit I-             | ub tab to p<br>Web data              | orovide<br>a. Click 3              | iave<br>lick |
| come to L-Web Your eAuth infication account is valid, but you do<br>could information — your bar Name should be the same as your I<br>minoince.<br>Information<br>The Personal Info lab you an request changes to your L-Web pr<br>o when finished.  | not yet have an active LWeb p<br>Lotus Notes Short Name, if pos<br>rorlle. Use the Personal Info sur<br>- User Name<br>Last Name<br>Middle Name<br>Enal<br>Status<br>- Phone Iumber<br>- Agency<br>Hone Cro                       | vorde hat allows you to est data. To<br>seake. Red fields are mandatory. Th<br>b tab is estil personal information. U<br>Guida prov-<br>NEW REQUEST<br>Forest Service                   | a create this profile you will<br>en click the Request Change<br>se the View and Request C    | use the User Managues<br>s sub tab to request                       | ement Appli<br>the roles and the roles and the roles of the roles of the  | and organ                          | MA). Use the zations you<br>nizations that    | t determin             | e your :                            | access to                            | orovide<br>a. Click 3              | iave<br>lick |
| one to I-Wett Your eAuth inflation account is valid, but you do<br>sonal information - your Day Name should be the same as your I<br>in finamed.<br>Information<br>the Personal Info tab you<br>is when finished.                                    | not yet have an active 1-Web p<br>Lotus Notes Short Name, if pos<br>rofile. Use the Personal Info su<br>• User Name<br>First Name<br>Middle Name<br>Enal<br>Phone Isumer<br>Home Tumer<br>Home Org<br>Supervisor Name             | vrote that allows you to est data. To<br>space and space and space and space and space and space<br>to the to est personal information. U<br>goods.gov<br>nEW REQUEST<br>Forest Service | s create this profile you will<br>in click the Request Change<br>see the View and Request C   | use the User Managues is sub tab to request                         | ement Appli<br>the roles and the roles in the roles in the r | and organ                          | MA). Use the zations you                      | e Persona<br>wil need  | l Info su<br>to edit I-             | access to                            | orovide<br>a. Click :              | iave<br>lick |
| Come to L'Meth Your eAuth inflation account is valid, but you do<br>sont information - your Your Van Name should be the same as your I<br>inflation<br>inflation<br>in the Personal Info taby you<br>in the Personal Info taby you<br>when finished. | not yet have an active LWeb p<br>Lotus Notes Short Name, if pos<br>vorte. Use the Personal Info su<br>• User Name<br>Last Name<br>Middle Name<br>Email<br>Phone Number<br>Phone Number<br>Home Orgy<br>Supervisor Name<br>Remarks | volle hat allows you to edit data. I<br>asible. Red fields are mandatory. Th<br>b tab to edit personal information. U<br>Quada gov<br>NEW REQUEST<br>Forest Service                     | create this profile you will not in a constraint of the Request Charge the View and Request C | use the User Managate<br>is sub tab to request                      | ement Applied the roles and the roles of the roles of the    | and organ                          | MA). Use the zations you                      | e Persona<br>wil need  | e your a                            | access to                            | a. Click 3                         | iave<br>lick |

The Request Account Changes form opens.

| Jiw User Managen                                                                                                    | nent Applicat                                                                                 | ion                                                                                                |                                                                   | Welcome,                        | 🛃 🔈 🔌<br>Jave Print Expor | s Contraction (Contraction (Contraction) (Contraction) (Co | 🌛 📎<br>Link Attach | Sind H    | 2)<br>telp |
|----------------------------------------------------------------------------------------------------|-----------------------------------------------------------------------------------------------|----------------------------------------------------------------------------------------------------|-------------------------------------------------------------------|---------------------------------|---------------------------|----------------------------------------------------------------------------------------------------|--------------------|-----------|------------|
| My Profile Manage Users Designa<br>Personal Info   View and Request Cha<br>Request Account Changes (                          | te Managers User Details<br>anges<br>)                                                        |                                                                                                    |                                                                   |                                 |                           |                                                                                                    |                    |           |            |
| Use this page to request changes to the<br>button to add this request to or remove it<br>Application Name           Role Name | organizations and roles in you<br>from your profile. Verify your<br>Available Orgs<br>Filter: | r profile. Start from the left and selec<br>requests in the My Roles and Orgs to<br>Requested Orgs | t an application, role, and agency. Then use the l<br>bile below. | boxes to select and move the or | ganizations you wa        | int to assign to the                                                                                                    | se roles. Click th | e appropr | iate       |
| Agency Name                                                                                                    | Mo<br>Ren<br>Rem                                                                              | IVE AI                                                                                             | Add Selected Orgs Remove Selected Orgs                            |                                 |                           |                                                                                                    |                    |           |            |
| My Roles and Orgs                                                                                                    |                                                                                               |                                                                                                    |                                                                   |                                 |                           |                                                                                                    |                    |           |            |
| No rows yel.                                                                                                    | Role Name                                                                                     | Request Add Orgs                                                                                   | Request Remove Orgs                                               | Assigned Org                    | 6                         | Expiration Mont                                                                                                    | h End              |           |            |
| Copyright © 2006 - 2009 USDA Forest Ser                                                                                       | vice                                                                                          | Save Print                                                                                         | Export Revert Return Link Attach Find                             | Help                            |                           |                                                                                                    |                    |           |            |

The following roles are available for NRM applications:

| FSVeg Role Name            | Description                                                                                                    |
|----------------------------|----------------------------------------------------------------------------------------------------|
| Data Collector             | <ul> <li>Provides:</li> <li>Permissions to view the data, insert new data into the database, and edit existing data. Down woody, ground surface cover, vegetation composition, and sample design records may be deleted, one record at a time.</li> <li>Assigned to:</li> </ul> |
|                            | Field Data Collection Crew for data entry using the FSVeg forms.                                                                                                    |
| Wizard                     | <b>Provides:</b><br>Permissions to view, edit, insert, or delete data. Complete plots and/or settings may be deleted at one time.                                                                                                    |
|                            | Assigned to:<br>Primary Resource Steward - This role is normally granted to one or two<br>persons on each Forest.                                                                                                    |
| Summary                    | <b>Provides:</b><br>Permissions to view, edit, insert, or delete data. Complete plots and/or settings may be deleted at one time.                                                                                                    |
|                            | In addition, users with this role may run the summary programs to<br>populate the summary tables (NRV_CHARACTERIZATIONS and<br>NRV_GROUP_BY tables).                                                                                                    |
| FSVeg Spatial Role<br>Name | Description                                                                                                    |
| Spatial Editor             | <b>Provides:</b><br>Permissions to check out and edit spatial data.                                                                                                    |
| Spatial Steward            | <b>Provides:</b><br>Permissions to check out and edit spatial data as well as the authority<br>to check the data into NITC                                                                                                    |

| FSVeg Spatial Data<br>Analyzer Role Name | Description                                                                                                    |
|------------------------------------------|----------------------------------------------------------------------------------------------------|
| Note:                                    | There is no specific role needed to use the Data Analyzer. Any NRM role allows you to use the Data Analyzer. The roles below are advanced roles only necessary for publishing. Please talk to DA staff prior to requesting these roles.                                                                                            |
| Analyzer NN Editor                       | This role is for Nearest Neighbor experts.<br><b>Provides:</b><br>Permissions to publish NN scenarios. The user would be restricted to<br>publishing data in their administration Region (e.g., 06) or Forest (e.g.,<br>0604).                                                                                                    |
| Analyzer Config Editor                   | This role is for publishing Addfiles for use by others.<br><b>Provides:</b><br>Permissions to publish all other types of configuration data (FVS<br>Calibrations, Globals, and Activities, etc.). The user with this role is<br>restricted to publishing data in their administration Region (e.g., 06) or<br>Forest (e.g., 0604). |

You can apply for any of these roles but will only be granted those approved by the application manager for your administrative unit and Forest.

- 5. In the form, select the appropriate:
  - Application Name: NRIS FSVeg.
  - Role Name: e.g., Data Collector.
  - Available Orgs/Filter: Select your Admin Region/Forest by numeric designation.
  - Highlight the selection.
  - Move: (notice that it disappears from Available Orgs and appears under Requested Orgs).
  - Add Selected Orgs.
  - Check that the selected role and organization appear in **My Roles and Orgs** section at the bottom.
  - Save.

| User Management Application                                                                                                    |
|----------------------------------------------------------------------------------------------------|
| 1)Information                                                                                                    |
| The selected orgs were successfully requested for addition. Click 'Save' to save the changes.                                                                                                    |
| My Profile Manage Users Designate Managers User Details Personal Info   View and Request Changes                                                                                                    |
| Request Account Changes ( )                                                                                                    |
| 1 Junformation                                                                                                    |
| Use this page to request changes to the organizations and roles in your profile. Start from the left and select an application, role, and agency. Then use the boxes to select and move the organizations you want to assign to those in the My Roles and Orgs table below.                                                                                                    |
| Application Name<br>NRIS FSVeg                                                                                                    |
| Admin       Available Orgs       Requested Orgs         Admin       Analyzer Manger Config Editor       2001         Analyzer Manger INI Editor       2         Spatel Steward       Highlight the selection when tesperson       Moze All Benove All         The role is the main role uned in allow saccess to all FSVeg adjacta       Add Selected Orgs       6         Analyzer Manger Init Editor       Add Selected Orgs       6         Add Selected Orgs       6       Remove All       6001         Add Selected Orgs       6       Remove All       6         Part of the the main role uned in allow saccess to all FSVeg adjacta       Add Selected Orgs       6         Agency Name       Forest Service       Forest Service       Forest Service |
| My Roles and Orgs                                                                                                    |
| Cancel Request Cancel All View Details                                                                                                    |
| Select Application Name Role Name Request Add Orgs Request Remove Orgs A                                                                                                    |
| Intris raveg     Uata collector     Usu     Check that the information appears correctly                                                                                                    |
| Copyright © 2006 - 2009 USDA Forest Service                                                                                                    |

Completing this process generates an email regarding the update of your profile. However, to activate the role(s), send an email to your local UMA Manager to the effect that you are applying for an UMA role and requesting that he/she approves it.

To find the UMA Manager for the selected administrative unit and Forest:

1. Navigate to the NRM Applications page:

http://fsweb.nrm.fs.fed.us/applications/

2. Click on the link:

**User Management Applicaton (UMA)** 

| FSWeb - USDA Forest Servic         | e Intranet                                                                                                    |
|------------------------------------|----------------------------------------------------------------------------------------------------|
| NRM Home   NFS FSWeb   W           | O FSWeb   USDA Intranet   NRM WWW   FS WWW   USDA WWW                                                                            |
| Natu                               | ral Resource Manager                                                                                                    |
| NRM Help Desk                      |                                                                                                    |
| 🋬 Login to NRM                     | You are here: NRM Home                                                                                                    |
| emux Login to Citrix<br>Search NRM | Applications                                                                                                    |
| Go!                                | NRM is responsible for coordinating software development for multiple Forest Service national applications as well as shared app |
| Contents                           | Use the dropdown list below to find out more about NRM's applications.                                                           |
| Home                               | Main NRM Applications                                                                                                    |
| About NRM                          | Select an application                                                                                                    |
| Applications                       | -Salect all abhitration.                                                                                                    |
| Outputs                            |                                                                                                    |
| Support                            | Shared Applications                                                                                                    |
| Training                           |                                                                                                    |
| Release Notes                      | <u>Corporate Data Warehouse (CDW)</u> Dashboard                                                                                  |
| Links                              | <u>Geographic Information Systems (GIS)</u>                                                                                      |
| NRM Team<br>Resources              | Mobile Applications     User Management Application (UMA)                                                                        |
| NRM SharePoint                     |                                                                                                    |
| NRM Hours of Operation             |                                                                                                    |

3. In the page that appears, click on the link NRIS User Management Application (UMA) Managers by Unit (.xls) to view or download a spreadsheet of current UMA managers.

| FSWeb - USDA Forest Servi | ce Intranet                                                                                                    |
|---------------------------|----------------------------------------------------------------------------------------------------|
| NRM Home   NFS FSWeb   V  | VO FSWeb   USDA Intranet   NRM WWW   FS WWW   USDA WWW                                                                    |
|                           | ral Resource Manager                                                                                                    |
|                           |                                                                                                    |
| 🔌 Login to NRM            | You are here: Home > Support > User Management Application (UMA) Support                                                  |
| ctmux Login to Citrix     | User Management Application (UMA) Support                                                                                 |
| Search NRM                |                                                                                                    |
| Go!                       | Select as area of interact                                                                                                |
| Contents                  |                                                                                                    |
| Home                      | Home Documentation Release Notes Training                                                                                 |
| About NRM                 | User Management Application (UMA)                                                                                         |
| Applications              |                                                                                                    |
| Outputs                   | The User Management Application (UMA) performs two primary functions: user access verification and prof                   |
| Support                   | others' profiles. NRM users can request new profiles and existing users can request changes to the roles an               |
| → New Documentation       |                                                                                                    |
| → Help                    | Additional Resources                                                                                                    |
|                           | UMA User Board     NRIS UMA and Oracle Roles and List of UMA Managers                                                     |
| → Troubleshooting         | NRIS UMA and Oracle Roles: National Data Center (.doc)     NRIS User Management Application (UMA) Managers by Unit (.xls) |
| → Quick Guides            | Separation or Duties - Least Privilege                                                                                    |
| → User Guides             |                                                                                                    |
| → How-To/Topical Guides   |                                                                                                    |
| → Other Documents         |                                                                                                    |
| NPM HolpDock              |                                                                                                    |

4. Contact the application manager for your administrative unit and Forest with a request to be assigned the requested roles.

You should receive an email notification when your request has been processed.

#### **Existing Users**

1. To update your administrative unit and roles, click on the following link to access the NRM website:

http://fsweb.nrm.fs.fed.us/

2. Login to NRM by clicking on the Login to NRM button located at the top of the left-hand column.

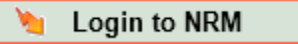

The Welcome to NRM window opens.

3. Under the heading "NRM Full Access," click on the "Default NRM Dashboard" option.

| Welcome to NRM                                                                                                    |
|----------------------------------------------------------------------------------------------------|
| Please choose a log in method to access the NRM Dashboard. Don't know which log on method to choose? Visit Log On to NRM Help.  NRM Full Access  Default NRM Dashboard  My NRM Dashboard |
| NRM Read-only Access                                                                                                    |
| Choose an organization, then click Go.                                                                                                    |
| CDW Access                                                                                                    |
| Default CDW Dashboard                                                                                                    |
| My CDW Dashboard                                                                                                    |
|                                                                                                    |

The NRM Main Menu Portlet opens. On the page:

- 4. Expand the System Maintenance menu at the left.
- 5. Select the User Management Application option.
- 6. Click on the User Management Application item in the right-hand field.

| Jashboard Release 2               |                             |
|-----------------------------------|-----------------------------|
| Welcome, fs_public_st, to NRM Das | hboard                      |
|                                   |                             |
| NRM Main Menu Portlet             |                             |
| Select a topic 《                  | Main Menu Live Search       |
| 🖃 😋 Topics                        | Hover Help                  |
| BUSINESS AREAS                    | Enume (8) Herrikeur (8)     |
|                                   |                             |
|                                   | Module Name                 |
| E COCAL APPLICATIONS              | User Management Application |
| SYSTEM MAINTENANCE                |                             |
| Application System Library        |                             |
| Heritage Library                  |                             |
| E Minerals and Geology Library    |                             |
| - 🔄 Range Library                 |                             |
| Roads Library                     |                             |
| Special uses Library              |                             |
| GA Codes Library                  |                             |
|                                   |                             |
|                                   |                             |
|                                   |                             |

The User Management Application page opens with the **Personal Profile** tab active.

Complete any changes and additions as presented in the <u>New Users</u> section, above.

## Step 3) Access the Applications

FSVeg, FSVeg Spatial, and FSVeg Spatial Data Analyzer are web-based applications that are accessed via the Natural Resource Manager webpage.

#### FSVeg

- 1. Log into NRM: http://fsweb.nris.fs.fed.us/products/FSVeg/index.shtml then Login to NRM
- 2. Under NRM Full Access, select the Default NRM Dashboard option.
- 3. Once on the On the NRM Main Menu Portlet:
  - a. Expand the NRIS menu by clicking on the plus-sign(+) next to it
  - b. Select the **FSVeg** option.
  - c. Select **FSVeg** in the field at the right.

| NRM Dashboard Release 2                                                                                                    |                                                                                                    |
|----------------------------------------------------------------------------------------------------|----------------------------------------------------------------------------------------------------|
| Welcome, fs_public_st, to NRM Dash                                                                                                    | hboard                                                                                                    |
|                                                                                                    |                                                                                                    |
| NRM Main Menu Portlet                                                                                                    |                                                                                                    |
| Select a topic (<br>Select a topic) (<br>Select a topic) (<br>Select a topic | Main Menu Live Search  Forms Reports R  Module Name  FSVeg  FSVeg Spatial Feature Level Metadata Templates |
|                                                                                                    |                                                                                                    |

You are now in the FSVeg Main Menu. This window shows which Administration Forest is the default value for the user.

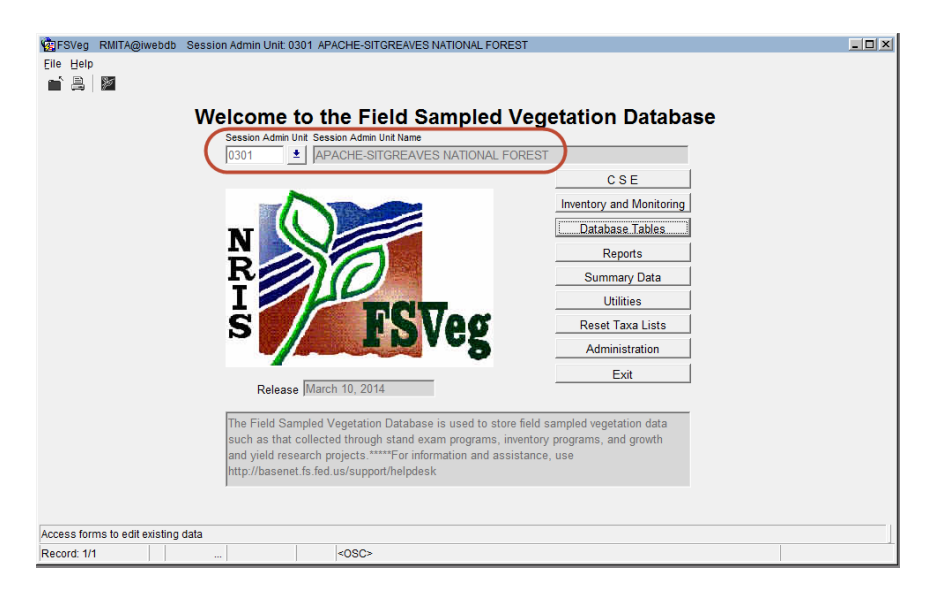

| 0 | Two warning boxes that they describe o | may appear when the FSVeg page ope<br>to not affect the application. Click <b>OK</b> to | ns. The conditions close them both: |
|---|----------------------------------------|-----------------------------------------------------------------------------------------|-------------------------------------|
|   |                                        | Warning                                                                                 | 1                                   |
|   |                                        | Sys_Context: logon_name=FS_PUBLIC_ST, vpdunit_id=                                       |                                     |
|   |                                        |                                                                                         |                                     |
|   |                                        |                                                                                         | 1                                   |
|   |                                        | Warning 🔀                                                                               | 1                                   |
|   |                                        | Error - an admin unit was not found, contact the help desk.                             |                                     |
|   |                                        | QK                                                                                      |                                     |
|   |                                        |                                                                                         | _                                   |

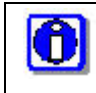

If you have not been assigned a role or admin unit, the header bar will say so, and no session admin unit information appears. To set a default admin unit, contact the appropriate application manager to assign it.

4. Users in Regions 1 and 10 may be asked to select the appropriate TAXA list for various lifeforms: here's an example from the Tongass NF:

| Choose Species | List |            |        | ×        |
|----------------|------|------------|--------|----------|
| Find %         |      |            |        |          |
| List Name      |      |            |        |          |
| Tongass forbs  |      |            |        |          |
| R10F05_forb    |      |            |        |          |
|                |      |            |        |          |
|                |      |            |        |          |
|                |      |            |        |          |
|                |      |            |        |          |
|                |      |            |        |          |
|                |      |            |        |          |
|                |      |            |        |          |
|                |      |            |        |          |
|                |      |            |        | <u> </u> |
|                | Eind | <u>О</u> К | Cancel |          |

5. If this screen comes up, select the appropriate TAXA list and click OK.

## If the FSVeg forms fail to open:

If the FSVeg forms fail to open, you may need to install or upgrade software in your computer to access NRM applications. Software required to run FSVeg includes:

- NRM Client
- Java Runtime Environment (JRE)
- sqlnet

To check whether you have these applications installed:

- 1. Open the Start menu from your desktop.
- 2. Open PowerBroker and the option Un-install or Change a Program.
- 3. Check the list for the applications and their version numbers.

Check with your manager to find out which versions of the applications is required.

For information on installing these applications, open the link:

#### http://fsweb.nrm.fs.fed.us/applications/fsveg/PDR/install.shtml

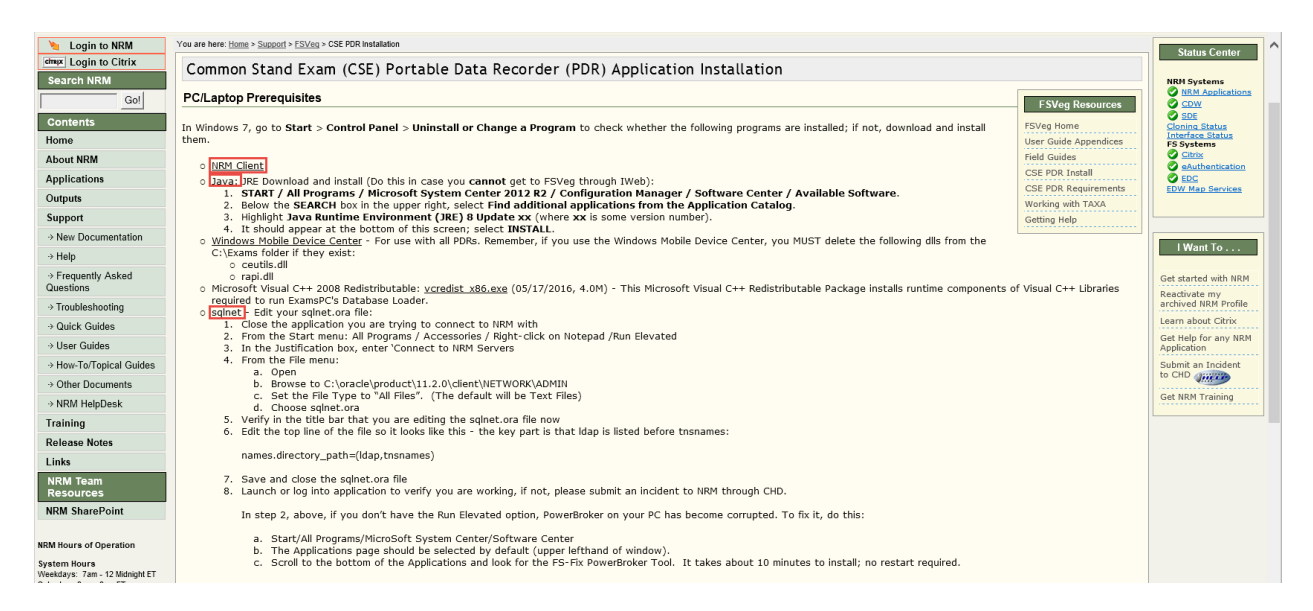

## When the FSVeg forms opens:

You are now in the FSVeg Main Menu. This window shows which Administration Forest is the default value for the user. In the example below the user is logged into FSVeg with the ability to edit and/or update only Admin Unit 0604 or the Malheur National Forest data.

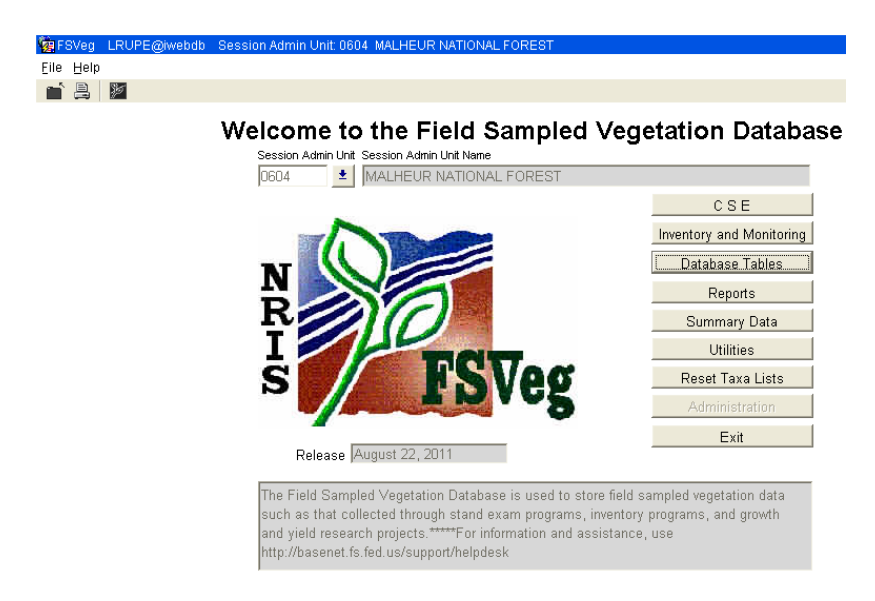

If there is no entry in the Session Admin Unit display box:

- 1. Click the list-of-values (LOV) arrow for Session Admin Unit and select an admin unit from the list of available entries.
- 2. Click "OK" and then click the "Set as Default" button.

If you have been granted access to edit/update data on multiple Forests and wishes to change your current specified session's administrative unit:

- 1. Click the list of values (LOV) button for the Session Admin Unit and select a different admin unit
- 2. Click "OK," and then select either the "For Session Only" or "Set as Default" button.

In the example below, the user had been granted UMA roles to MANY Forests in Region 1:

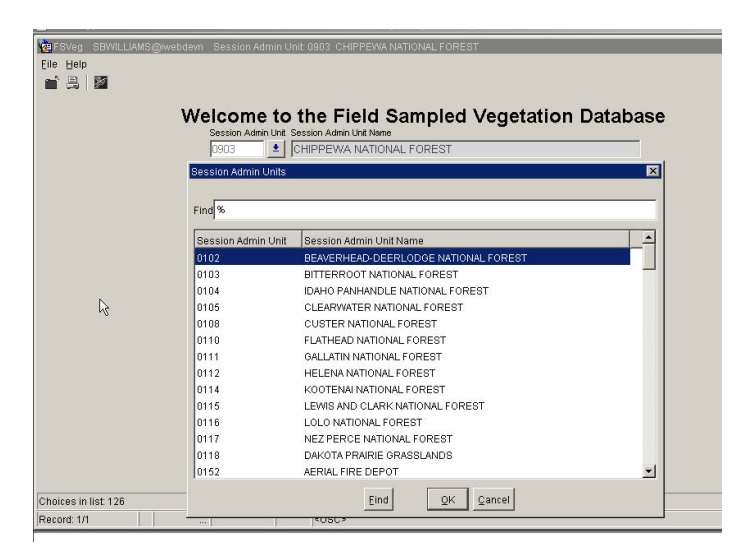

For detailed instructions on using FVS, see the documentation under the application documentation in the NRM website.

| Documentation for: | Link                                                      |
|--------------------|-----------------------------------------------------------|
| FSVeg              | http://fsweb.nrm.fs.fed.us/support/docs.php?appname=fsveg |

### **FSVeg Spatial**

FSVeg Spatial is an ArcMap extension. Access is provided through the same process as for FSVeg.

For detailed instructions on installing the ArcMap extension and initializing the toolbars see Chapter 1 Introduction in the FSVeg Spatial Editor's Guide.

| Documentation for: | Link                                                             |
|--------------------|------------------------------------------------------------------|
| FSVeg Spatial      | http://fsweb.nrm.fs.fed.us/support/docs.php?appname=fsvegspatial |

#### **FSVeg Spatial Data Analyzer**

FSVeg Spatial Data Analyzer is an ArcMap extension. Access is provided through the same process as for FSVeg.

For detailed instructions on installing the ArcMap extension and initializing the toolbars see **Chapter 1: Introduction** in the *FSVeg Spatial Data Analyzer Analysis Guide*.

| Documentation for:          | Link                                                         |
|-----------------------------|--------------------------------------------------------------|
| FSVeg Spatial Data Analyzer | http://fsweb.nrm.fs.fed.us/support/docs.php?appname=FSVegSDA |